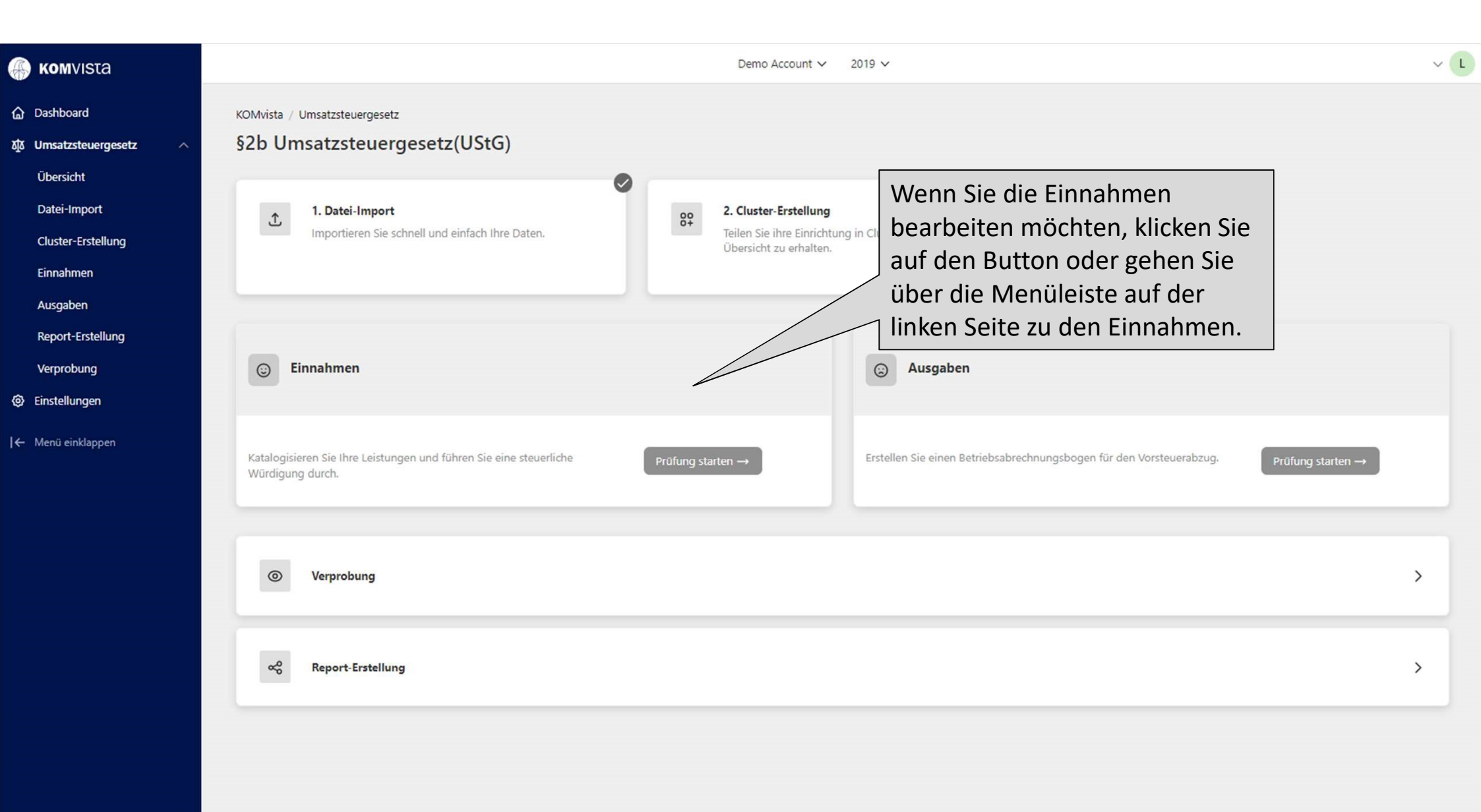

| 🍈 <b>ком</b> vista                                                                                                    | Demo Account 🗸 2019 🗸                                                                                                    | ~ L |
|----------------------------------------------------------------------------------------------------|----------------------------------------------------------------------------------------------------|-----|
| ্রি Dashboard<br>ক্যু Umsatzsteuergesetz ^                                                                                               | KOMvista / Umsatzsteuergesetz / Einnahmen Einnahmen                                                                                                |     |
| Übersicht<br>Datei-Import<br>Cluster-Erstellung<br>Einnahmen                                                                             | Bitte Cluster wählen       Bitte Cluster wählen       Bildung (André Kalus)       Kultur und Soziales (André Kalus)       Versorgung (André Kalus) | ~   |
| Ausgaben         Report-Erstellung         Verprobung         Image: Sensellungen         Image: Helpdesk         Image: Menü einklappen | Im Dropdown-Menü wählen Sie<br>ihr zu bearbeitendes Cluster aus.                                                                                   |     |
|                                                                                                    |                                                                                                    |     |
|                                                                                                    |                                                                                                    |     |

### 🛞 KOMVISTA

Dashboard

₩ Umsatzsteuergesetz

KOMvista / Umsatzsteuergesetz / Einnahmen

Einnahmen

Bildung (André Kalus)

- Einstellungen
- ⑦ Helpdesk

I← Menü einklappen

Demo Account 🗸 2019 🗸

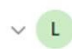

V

Es erscheinen alle Buchungsstellen des ausgewählten Clusters, inklusive einer Bezeichnung, des Saldos, dem Status und der Anzahl der gebuchten Sachposten.

| ~ | Buchungsstelle | Beschreibung                                  | Saldo         | Status            | Sachposten |   |
|---|----------------|-----------------------------------------------|---------------|-------------------|------------|---|
| ~ | 361011.5421000 | Zuweisungen für Ifd. Zwecke vom Land          | -2.440,80 €   | Vollständig       | 2          | : |
| ~ | 361011.5989000 | sonstige periodenfremde Erträge               | -40.448,79 €  | Fragebogen offen  | 1          | : |
| ~ | 365011.5110000 | öffentlich rechtliche Benutzungsgebühren      | -108.512,00 € | Fragebogen offen  | 2254       | : |
| ~ | 365011.5330000 | Erträge aus Schadensersatzleistungen          | -2.095,36 €   | Fragebogen offen  | 3          | : |
| ~ | 365011.5421000 | Zuweisungen für Ifd. Zwecke vom Land          | -273.702,60 € | Fragebogen offen  | 4          | : |
| ~ | 365011.5422000 | Zuweisungen für Ifd. Zwecke von Gemeinden(GV) | -23.441,25 €  | Fragebogen offen  | 12         | : |
| ~ | 365011.5484099 | Kostenerstattungen Sozialversicherung - LOGA  | -34.824,71 €  | Fragebogen offen  | 12         | : |
| ~ | 365011.5488000 | Kostenerstattungen von übrigen Bereichen      | 0,00 €        | Leistungen fehlen | 6          | : |
| ~ | 365011.5761000 | Säumniszuschläge                              | -0,60 €       | Fragebogen offen  | 1          | : |
| ~ | 365013.5110000 | öffentlich rechtliche Benutzungsgebühren      | -65.550,00 €  | Fragebogen offen  | 1162       | : |
| ~ | 365013.5330000 | Erträge aus Schadensersatzleistungen          | -37.914,03 €  | Fragebogen offen  | 1          | : |
| ~ | 365013.5421000 | Zuweisungen für Ifd. Zwecke vom Land          | -185.843,98 € | Fragebogen offen  | 5          | I |
| ~ | 365013.5422000 | Zuweisungen für Ifd. Zwecke von Gemeinden(GV) | -20.419,56 €  | Fragebogen offen  | 23         | : |
| ~ | 365013.5484099 | Kostenerstattungen Sozialversicherung - LOGA  | -26.301,00 €  | Fragebogen offen  | 8          | ÷ |
| ~ | 365013.5488000 | Kostenerstattungen von übrigen Bereichen      | -75.000,00 €  | Fragebogen offen  | 1          | : |

### 🚯 KOMVISTA

**ひか Umsatzsteuergesetz** 

Einstellungen

⑦ Helpdesk

I← Menü einklappen

Demo Account V 2019 V

KOMvista / Umsatzsteuergesetz / Einnahmen

Bildung

Einna (1) Über die drei Punkte auf der rechten Seite gelangen Sie je Buchungsstelle zu der Ansicht aller Sachposten. Sie können ebenfalls ein Kommentar verfassen.

| ~      | Buchungsstelle        | Beschreibung                                     | Saldo                      |                       | Sacnposten                                                  |                |
|--------|-----------------------|--------------------------------------------------|----------------------------|-----------------------|-------------------------------------------------------------|----------------|
| ~      | <u>361011.5421000</u> | Zuweisungen für lfd. Zwecke vom<br>Land          | -2.440,80 €                | Vollständig           | 2                                                           | <b>&gt;</b> 1  |
| ~      | 3610 5989000          | sonstige periodenfremde Erträge                  | -40.448,79 €               | Steuerwürdigung offe  | <ul> <li>Sachposten anze</li> <li>Kommentar bear</li> </ul> | igen<br>beiten |
| ~      | <u>365011</u> 00      | öffentlich rechtliche<br>Benutzungsgebühren      | -108.512,00 €              | Fragebogen offen      | 2254                                                        | i              |
| ~      | <u>365011.5</u>       | Erträge aus<br>Schadensersatzleistungen          | -2.095 <mark>,</mark> 36 € | Fragebogen offen      | 3                                                           | Ε              |
| ~      | <u>365011.54</u>      | veisungen für lfd. Zwecke vom                    | -273,702,60 €              | Fragebogen offen      | 4                                                           | Ē              |
| ~      | 365011.5422           | gen für lfd. Zwecke von                          | -23.441,25 €               | Fragebogen offen      | 12                                                          | ÷              |
| ~      | (2) Sobalo            | d ein Kommentar                                  | zu einer                   | n offen               | 12                                                          | :              |
| ~      | Buchungs              | sstelle hinterlegt v                             | wurde,                     | i fehlen              | 6                                                           | :              |
| ~      | erscheint             | dieses Symbol al                                 | s Hinweis                  | in <sub>n offen</sub> | 1                                                           | :              |
| ~      | der Ubers             | sicht.                                           |                            | n offen               | 1162                                                        | :              |
| ~      | 365013.5330000        | Erträge aus<br>Schadensersatzleistungen          | -37.914,03 €               | Fragebogen offen      | 1                                                           | :              |
| $\sim$ | 365013.5421000        | Zuweisungen für lfd. Zwecke vom<br>Land          | -185.843,98 €              | Fragebogen offen      | 5                                                           | :              |
| ~      | 365013.5422000        | Zuweisungen für lfd. Zwecke von<br>Gemeinden(GV) | -20.419,56 €               | Fragebogen offen      | 23                                                          | ÷              |
| ~      | 365013.5484099        | Kostenerstattungen<br>Sozialversicherung - LOGA  | -26.301,00 €               | Fragebogen offen      | 8                                                           | :              |
| ~      | 365013.5488000        | Kostenerstattungen von übrigen<br>Bereichen      | -75.000,00 €               | Fragebogen offen      | 1                                                           | ÷              |
|        |                       |                                                  |                            |                       |                                                             |                |

| Finnahmen       |                          |                           |   |
|-----------------|--------------------------|---------------------------|---|
| Sachposten      |                          |                           |   |
| Buchungstelle   | 361011.5421000           |                           |   |
| Beschreibung    | Zuweisungen für lfd. Zwe | cke vom Land              |   |
| AO-Nr. oder Bu  | ichungstext durchsuchen  |                           |   |
| A-19-02128 (20  | )19/12/30)               | Beleg angef.: Nein        | 2 |
| Testbuchungstex | t38469                   | -813,60 €   MwStSatz: 0   |   |
| A-19-02127 (20  | 019/12/30)               | Beleg angef.: Ja          |   |
| Testbuchungstex | t38470                   | -1.627,20 €   MwStSatz: 0 |   |
|                 |                          |                           |   |
|                 |                          |                           |   |
|                 |                          |                           |   |
|                 |                          |                           |   |
|                 |                          |                           |   |
|                 |                          |                           |   |
|                 |                          |                           |   |
|                 |                          |                           |   |

Ŧ

VL

| 🛞 KOMVISTA                                                                                           |                      |                                                                               |        | Demo Acco                                                                                                    | unt 🗸 2019 🗸  |                       |            | ~ L |
|----------------------------------------------------------------------------------------------------|----------------------|-------------------------------------------------------------------------------|--------|----------------------------------------------------------------------------------------------------|---------------|-----------------------|------------|-----|
| <ul> <li>Dashboard</li> <li>Imsatzsteuergesetz ✓</li> <li>Einstellungen</li> <li>Helpdesk</li> </ul> | KOMV<br>Eini<br>Bild | rista / Umsatzsteuergesetz / Einnahmer<br><b>nahmen</b><br>Iung (André Kalus) |        | In der <i>Status</i> -Spalte ergeben sich vier<br>verschiedene Anzeigen, die auf den<br>nächsten Seiten genauer erläutert werden. |               |                       |            |     |
| KOMVISTA<br>Dashboard<br>Umsatzsteuergesetz v<br>Einstellungen<br>Helpdesk<br>Menü einklappen        | ~                    | Buchungsstelle                                                                | Besch  | reibung                                                                                                    | Saldo         | Status                | Sachposten |     |
|                                                                                                    | ~                    | <u>361011.5421000</u>                                                         | Zuwe   | eisungen für lfd. Zwecke vom Land                                                                                                 | -2.440,80 €   | Vollständig           | 2          | i   |
|                                                                                                    | ~                    | 361011.5989000                                                                | sonst  | tige periodenfremde Erträge                                                                                                    | -40.448,79 €  | Steuerwürdigung offen | 1          | I   |
|                                                                                                    | ~                    | 365011.5110000                                                                | öffen  | tlich rechtliche Benutzungsgebühren                                                                                               | -108.512,00 € | Fragebogen offen      | 2254       | I   |
|                                                                                                    | ~                    | 365011.5330000                                                                | Erträg | ge aus Schadensersatzleistungen                                                                                                   | -2.095,36 €   | Fragebogen offen      | 3          | 1   |
|                                                                                                    | ~                    | 365011.5421000                                                                | Zuwe   | eisungen für lfd. Zwecke vom Land                                                                                                 | -273.702,60 € | Fragebogen offen      | 4          | 1   |
|                                                                                                    | ~                    | 365011.5422000                                                                | Zuwe   | eisungen für lfd. Zwecke von Gemeinden(GV)                                                                                        | -23.441,25 €  | Fragebogen offen      | 12         | I   |
|                                                                                                    | ~                    | 365011.5484099                                                                | Koste  | enerstattungen Sozialversicherung - LOGA                                                                                          | -34.824,71 €  | Fragebogen offen      | 12         | I   |
|                                                                                                    | ~                    | 365011.5488000                                                                | Koste  | enerstattungen von übrigen Bereichen                                                                                              | 0,00 €        | Leistungen fehlen     | 6          | i   |
|                                                                                                    | ~                    | 365011.5761000                                                                | Säum   | nniszuschläge                                                                                                    | -0,60 €       | Fragebogen offen      | 1          | :   |
|                                                                                                    | ~                    | 365013.5110000                                                                | öffen  | tlich rechtliche Benutzungsgebühren                                                                                               | -65.550,00 €  | Fragebogen offen      | 1162       | :   |
|                                                                                                    | ~                    | 365013.5330000                                                                | Erträg | ge aus Schadensersatzleistungen                                                                                                   | -37.914,03 €  | Fragebogen offen      | 1          | 1   |
|                                                                                                    | ~                    | 365013.5421000                                                                | Zuwe   | eisungen für Ifd. Zwecke vom Land                                                                                                 | -185.843,98 € | Fragebogen offen      | 5          | 1   |
|                                                                                                    | ~                    | 365013.5422000                                                                | Zuwe   | eisungen für Ifd. Zwecke von Gemeinden(GV)                                                                                        | -20.419,56 €  | Fragebogen offen      | 23         | I   |
|                                                                                                    | ~                    | 365013.5484099                                                                | Koste  | enerstattungen Sozialversicherung - LOGA                                                                                          | -26.301,00 €  | Fragebogen offen      | 8          | i   |
|                                                                                                    | ~                    | 365013.5488000                                                                | Koste  | enerstattungen von übrigen Bereichen                                                                                              | -75.000,00 €  | Fragebogen offen      | 1          | :   |

| Komvista               |    |        |                                  |                                                                 | Demo Account 🗸 20  | 019 🗸                                                                                                    |                       |            | ~                                                                  |  |
|------------------------|----|--------|----------------------------------|-----------------------------------------------------------------|--------------------|----------------------------------------------------------------------------------------------------|-----------------------|------------|--------------------------------------------------------------------|--|
| Dashboard              | 1  | KOMvis | ta / Umsatzsteuergesetz / Einnah | men                                                             |                    |                                                                                                    |                       |            |                                                                    |  |
| Umsatzsteuergesetz 🗸 🗸 | 1  | Einn   | ahmen                            |                                                                 |                    |                                                                                                    |                       |            |                                                                    |  |
| Einstellungen          |    |        |                                  |                                                                 |                    |                                                                                                    |                       |            |                                                                    |  |
| Helpdesk               |    | Bildur | lung (André Kalus)               |                                                                 |                    |                                                                                                    |                       |            |                                                                    |  |
| Menü einklappen        |    | ~      | Buchungsstelle                   | Beschreibung                                                    |                    | Saldo                                                                                                    | Status                | Sachposten |                                                                    |  |
|                        |    | ~      | Wenn Sie mit d                   | Vollständig                                                     | 2                  | Ē                                                                                                    |                       |            |                                                                    |  |
|                        |    | ~      | Status im Rege                   | fall alle Buchungsst                                            | ellen zunächst ein | imal die                                                                                                    | Steuerwürdigung offen | 1          | I                                                                  |  |
|                        |    | ~      | Anzeige "Frage                   | bogen offen" aus.                                               | Fragebogen offen   | 2254                                                                                                    | E                     |            |                                                                    |  |
|                        |    | ~      | Um die einzeln                   | en Fragebögen bear                                              | , öffnen Sie       | Fragebogen offen                                                                                                    | 3                     | I.         |                                                                    |  |
|                        |    | ~      | links neben der                  | Buchungsstelle alle                                             | e Leistungen (1.). |                                                                                                    | Fragebogen offen      | 4          | 1                                                                  |  |
|                        |    | ~      | Nun können Sie                   | e zu jeder Leistung o                                           | Fragebogen offen   | 12                                                                                                    | 1                     |            |                                                                    |  |
|                        |    | ~      | drei Punkte bea                  | arbeiten (2.)                                                   |                    |                                                                                                    | Fragebogen offen      | 12         | 1                                                                  |  |
|                        |    | ~      | <u>365011.5488000</u>            | Kostenerstattungen von übrigen Be                               | ereichen           | 0,00 €                                                                                                    | Leistungen fehlen     | 6          | I.                                                                 |  |
|                        |    | ~      | 365011.5761000                   | Säumniszuschläge                                                |                    |                                                                                                    | Fragebogen offen      | 1          | i                                                                  |  |
|                        | 1. | ^      | 365013.5110000                   | öffentlich rechtliche Benutzungsgel                             | bühren             | -65.550,00 €                                                                                                    | Fragebogen offen      | 1162       | :                                                                  |  |
|                        |    |        | 067-37                           | Kindergartengebühr<br>Verpflegungsentgelt<br>Notfallregelung    |                    | Fragebogen offen                                                                                                    | Steuerwürdigung offen |            | 2.                                                                 |  |
|                        |    |        | 067-36                           | Kindergartengebühr<br>Verpflegungsentgelt flexible<br>Betreuung | <u>22</u>          | Fragebogen offen                                                                                                    | Steuenwürdigung offen |            | I                                                                  |  |
|                        |    |        | 067-35                           | Kindergartengebühr<br>Verpflegungsentgelt                       | <u>222</u>         | Fragebogen offen                                                                                                    | Steuerwürdigung offen |            | 1                                                                  |  |
|                        |    |        | 067-34                           | Kindergartengebühr<br>Notfallregelung Nachmittag                | -                  | Fragebogen offen                                                                                                    | Steuerwürdigung offen |            | I                                                                  |  |
|                        |    |        | 067-33                           | Kindergartengebühren Hort drei<br>Nachmittage 4 Stunden 2.Kind  |                    | Fragebogen offen                                                                                                    | Steuerwürdigung offen |            | 1                                                                  |  |
|                        |    |        | 067-32                           | Kindergartengebühren Hort bis<br>10 Stunden 2.Kind              | <del></del>        | Fragebogen offen                                                                                                    | Steuerwürdigung offen |            | ×<br>i<br>i<br>i<br>i<br>i<br>i<br>i<br>i<br>i<br>i<br>i<br>i<br>i |  |
|                        |    |        | 067-31                           | Kindergartengebühren Hort bis 8<br>Stunden 2.Kind               | <u></u>            | Saido     Status     Sachposten       rs beginnen, weist der<br>jächst einmal die     Voltsändig     2     :       u können, öffnen Sie<br>gen (1.).     1     :       ebogen rechts über die     Fragebogen offen     3     :       0.00 €     Leitungen fehn     12     :       0.00 €     Leitungen fehn     1     :       0.00 €     Leitungen fehn     162     :       Fragebogen offen     12     :     :       0.00 €     Leitungen fehn     162     :       Fragebogen offen     1162     :     :       Fragebogen offen     1162     :     :       Fragebogen offen     1162     :     :       Fragebogen offen     1162     :     :       Fragebogen offen     1162     :     :       Fragebogen offen     1162     :     :       Fragebogen offen     1162     :     :       Fragebogen offen     5teuerwürdigung offen     :     :       Fragebogen offen     :     :     :       Fragebogen offen     :     :     :       Fragebogen offen     :     :     :       Fragebogen offen     :     :     :       Fragebogen offen     : |                       |            |                                                                    |  |

G 季 ゆ の

14

L

| комуізта                                                                                                    |   |                                                                                                    |                                                                                                    |                                                                                                    | Demo Ac                                                                     | :count ∽ 2019 ∽                                                                                            |                                                                    |                                                   | ~ (1    |  |
|----------------------------------------------------------------------------------------------------|---|----------------------------------------------------------------------------------------------------|----------------------------------------------------------------------------------------------------|----------------------------------------------------------------------------------------------------|-----------------------------------------------------------------------------|----------------------------------------------------------------------------------------------------|--------------------------------------------------------------------|---------------------------------------------------|---------|--|
| ☆ Dashboard<br>政 Umsatzsteuergesetz ∽                                                                                                    | 1 | KOMvista                                                                                                    |                                                                                                    |                                                                                                    |                                                                             |                                                                                                    |                                                                    |                                                   |         |  |
| <ul> <li>Einstellungen</li> <li>Helpdesk</li> </ul>                                                                                             |   | Bildun                                                                                                    | g (André Kalus)                                                                                                    | Über den <i>Frage</i><br>Leistung.                                                                                                    | Über den <i>Fragebogen</i> gelangen Sie zu der Bearbeitung der<br>Leistung. |                                                                                                    |                                                                    |                                                   |         |  |
| <ul> <li>kOMVISTA</li> <li>Dashboard</li> <li>Umsatzsteuergesetz ×</li> <li>Einstellungen</li> <li>Helpdesk</li> <li>Menü einklappen</li> </ul> |   | <ul> <li>&gt;</li> <li>&gt;</li> <li>&gt;&lt;</li></ul> | Buchungsstelle         361011.5421000         361011.5989000         365011.5110000         365011.5330000         365011.5421000         365011.5422000         365011.5484099         365011.5488000 | Die Bearbeitung<br>Steuerberater d<br>Ausnahmen.<br><i>Leistungen</i> könr<br>bearbeiten.<br>Auf den weitere<br>visualisiert.                           | g der <i>Steuer</i><br>urchgeführ<br>nen Sie eber<br>en Seiten we           | <i>würdigung</i> wird im Re<br>t. Es gibt jedoch indivi<br>nfalls anhand verschie<br>erden diese Bearbeitu | egelfall nur vom<br>iduelle<br>edener Merkmale                     | Sachposten 2 1 2 2 3 6                            |         |  |
|                                                                                                    |   | ~                                                                                                    | 365011.5761000                                                                                                    | saumniszuschage                                                                                                    |                                                                             | -0,00 E                                                                                                    | nagebogenomen                                                      |                                                   | 1       |  |
|                                                                                                    |   | ^                                                                                                    | <u>365013.5110000</u><br>067-37<br>067-36                                                                                                    | öffentlich rechtliche Benutzungso<br>Kindergartengebühr<br>Verpflegungsentgelt<br>Notfallregelung<br>Kindergartengebühr<br>Verpflegungsentgelt flexible | gebühren                                                                    | -65.550,00 €<br>Fragebogen offen                                                                           | Fragebogen offen<br>Steuerwürdigung offen<br>Steuerwürdigung offen | 1162                                              |         |  |
|                                                                                                    |   |                                                                                                    | 067-35                                                                                                    | Betreuung<br>Kindergartengebühr<br>Verpflegungsentgelt<br>Kindergartengebühr                                                                            | 22                                                                          | Fragebogen offen                                                                                           | Steuerwürdigung offen                                              | <ul> <li>Leistung bea</li> <li>Löschen</li> </ul> | rbeiten |  |
|                                                                                                    |   |                                                                                                    | 067-34<br>067-33                                                                                                    | Notfallregelung Nachmittag<br>Kindergartengebühren Hort drei<br>Nachmittage 4 Stunden 2.Kind                                                            | -                                                                           | Fragebogen offen                                                                                           | Steuerwürdigung offen<br>Steuerwürdigung offen                     |                                                   | 1       |  |
|                                                                                                    |   |                                                                                                    | 067-32                                                                                                    | Kindergartengebühren Hort bis<br>10 Stunden 2.Kind                                                                                                    |                                                                             | Fragebogen offen                                                                                           | Steuerwürdigung offen                                              |                                                   | i       |  |
|                                                                                                    |   |                                                                                                    | 067-31                                                                                                    | Kindergartengebühren Hort bis 8<br>Stunden 2 Kind                                                                                                    |                                                                             | Fragebogen offen                                                                                           | Steuerwürdigung offen                                              |                                                   | 1       |  |

### 🚯 KOMVISTA

- Dashboard
- ঠার Umsatzsteuergesetz
- Einstellungen
- ⑦ Helpdesk

### KOMvista / Umsatzsteuergesetz / Einnahmen

Einnahmen

(1) Bearbeitungsfenster des Fragebogens:

| ~ | <u>361011.5421000</u> | Zuweisungen für lfd. Zwecke vom Land          |
|---|-----------------------|-----------------------------------------------|
| ~ | 361011.5989000        | sonstige periodenfremde Erträge               |
| ~ | 365011.5110000        | öffentlich rechtliche Benutzungsgebühren      |
| ~ | 365011.5330000        | Erträge aus Schadensersatzleistungen          |
| ~ | 365011.5421000        | Zuweisungen für lfd. Zwecke vom Land          |
| ~ | 365011.5422000        | Zuweisungen für lfd. Zwecke von Gemeinden(GV) |
| ~ | 365011.5484099        | Kostenerstattungen Sozialversicherung - LOGA  |
| ~ | 365011.5488000        | Kostenerstattungen von übrigen Bereichen      |
| ~ | 365011.5761000        | Säumniszuschläge                              |
| ~ | 365013.5110000        | öffentlich rechtliche Benutzungsgebühren      |
| ~ | 365013.5330000        | Erträge aus Schadensersatzleistungen          |
| ~ | 365013.5421000        | Zuweisungen für lfd. Zwecke vom Land          |
| ~ | 365013.5422000        | Zuweisungen für lfd. Zwecke von Gemeinden(GV) |
| ~ | 365013.5484099        | Kostenerstattungen Sozialversicherung - LOGA  |
| ~ | 365013.5488000        | Kostenerstattungen von übrigen Bereichen      |

### Einnahmen

Demo

### Fragebogen beantworten

Leistungs-ID Leistung

065-37 Kindergartengebühr Verpflegungsentgelt Notfallregelung

#### Fragestellung

1.1 Handelt es sich um Innenleistungen innerhalb der Stadt/Gemeinde oder der eigenen EigB?

O Ja O Nein

×

Fragebogen zurücksetzen

### 🚯 komvista

- Dashboard
- ঠার Umsatzsteuergesetz
- ② Einstellungen
- ⑦ Helpdesk
- ← Menü einklappen

# KOMvista / Umsatzsteuergesetz / Einnahmen

Einnahmen

## (2) Bearbeitungsfenster der Steuerwürdigung:

Demo

| ~ | <u>361011.5421000</u> | Zuweisungen für lfd. Zwecke vom Land          |
|---|-----------------------|-----------------------------------------------|
| ~ | <u>361011.5989000</u> | sonstige periodenfremde Erträge               |
| ~ | <u>365011.5110000</u> | öffentlich rechtliche Benutzungsgebühren      |
| ~ | 365011.5330000        | Erträge aus Schadensersatzleistungen          |
| ~ | 365011.5421000        | Zuweisungen für lfd. Zwecke vom Land          |
| ~ | 365011.5422000        | Zuweisungen für lfd. Zwecke von Gemeinden(GV) |
| ~ | 365011.5484099        | Kostenerstattungen Sozialversicherung - LOGA  |
| ~ | <u>365011.5488000</u> | Kostenerstattungen von übrigen Bereichen      |
| ~ | 365011.5761000        | Säumniszuschläge                              |
| ~ | 365013.5110000        | öffentlich rechtliche Benutzungsgebühren      |
| ~ | <u>365013.5330000</u> | Erträge aus Schadensersatzleistungen          |
| ~ | 365013.5421000        | Zuweisungen für lfd. Zwecke vom Land          |
| ~ | 365013.5422000        | Zuweisungen für lfd. Zwecke von Gemeinden(GV) |
| ~ | 365013.5484099        | Kostenerstattungen Sozialversicherung - LOGA  |
| ~ | 365013.5488000        | Kostenerstattungen von übrigen Bereichen      |
|   |                       |                                               |

### Einnahmen Steuerwürdigung Leistungs-ID 065-37 Q Fragebogen anzeigen Kindergartengebühr Verpflegungsentgelt Leistung Notfallregelung Vorschlag Steuerliche Würdigung Keinen Fragebogen gefunden Vorschlag übernehmen Steuerliche Würdigung Beistand - Leistungsaustausch IKZ - selbstständig/nachhaltig - mit Wettbewerb (gemeinsamen öffentlichen Interessen (§ 2b 🦉 Abs. 3 Nr. 2 UStG) oder gesetzliche Bestimmungen (§ 2b Abs. 3 Nr. 1 UStG)) - Unternehmer i. S. d. § 2 Abs. 1 UStG steuerbar - steuerfrei Beistand - Leistungsaustausch IKZ - selbstständig/nachhaltig - mit Wettbewerb (gemeinsamen öffentlichen Interessen (§ 2b Abs. 3 Nr. 2 UStG) oder gesetzliche Bestimmungen (§ 2b Abs. 3 Nr. 1 UStG)) - Unternehmer i. S. d. § 2 Abs. 1 UStG steuerbar - steuerfrei - Optionsrecht ausgeübt - steuerpflichtig Beistand - Leistungsaustausch IKZ - selbstständig/nachhaltig - mit Wettbewerb (gemeinsamen öffentlichen Interessen (§ 2b Abs. 3 Nr. 2 UStG) oder gesetzliche Bestimmungen (§ 2b Abs. 3 Nr. 1 UStG)) - Unternehmer i. S. d. § 2 Abs. 1 UStG steuerbar - steuerfrei - Optionsrecht nicht ausgeübt Beistand - Leistungsaustausch IKZ - selbstständig/nachhaltig - mit Wettbewerb (ggf. trotz gemeinsamen öff. Interessen (§ 2b Abs. 3 Nr. 2 UStG) oder gesetzliche Best. (§ 2b Abs. 3 Nr. 1 UStG)) - Unternehmer i. S. d. § 2 Abs. 1 UStG - steuerbar - nicht steuerfrei - steuerpflichtig Beistand - Leistungsaustausch IKZ - selbstständig/nachhaltig - mit Wettbewerb trotz gemeinsamer öffentlichen Interessen (§ 2b Abs. 3 Nr. 2 UStG) oder gesetzlichen Bestimmungen (§ 2b Abs. 3 Nr. 1 UStG)) - Wettbewerbsverzerrungen gemäß gesonderter Prüfung - Unternehmer i. S. d. § 2 Abs. 1 UStG - steuerbar - nicht steuerfrei - steuerpflichtig Beistand - Leistungsaustausch IKZ - selbstständig/nachhaltig - ohne Wettbewerb (gemeinsamen öffentlichen Interessen (§ 2b Abs. 3 Nr. 2 UStG) oder gesetzliche Bestimmungen (§ 2b Abs. 3 Nr. 1 UStG)) - kein Unternehmer i. S. d. § 2 Abs. 1 UStG nicht steuerbar

Beistand - Leistungsaustausch IKZ - selbstständig/nachhaltig - ohne Wettbewerb (gleichartige Leistungen unter 17.500 EUR (§ 2b Abs. 2 Nr. 1 UStG)) - kein Unternehmer i. S. d. § 2 Abs. 1 UStG - nicht steuerbar

#### ×

### 💮 Komvista

- Dashboard
- ঠাঠ Umsatzsteuergesetz
- ② Einstellungen
- ⑦ Helpdesk
- I← Menü einklappen

### KOMvista / Umsatzsteuergesetz / Einnahmen

Einnahmen

## (3) Bearbeitungsfenster der Leistung:

#### 361011.5421000 Zuweisungen für Ifd. Zwecke vom Land sonstige periodenfremde Erträge 361011.5989000 ~ 365011.5110000 öffentlich rechtliche Benutzungsgebühren V 365011.5330000 Erträge aus Schadensersatzleistungen V Zuweisungen für Ifd. Zwecke vom Land 365011.5421000 V Zuweisungen für Ifd. Zwecke von Gemeinden(GV) 365011.5422000 365011.5484099 Kostenerstattungen Sozialversicherung - LOGA V 365011.5488000 Kostenerstattungen von übrigen Bereichen V Säumniszuschläge 365011.5761000 V öffentlich rechtliche Benutzungsgebühren 365013.5110000 V Erträge aus Schadensersatzleistungen 365013.5330000 V Zuweisungen für Ifd. Zwecke vom Land 365013.5421000 1 365013.5422000 Zuweisungen für Ifd. Zwecke von Gemeinden(GV) V Kostenerstattungen Sozialversicherung - LOGA 365013.5484099 365013.5488000 Kostenerstattungen von übrigen Bereichen

Beschreibung

# Einnahmen Leistung bearbeiten Produkt 365013 - KiTa 3 Konto 5110000 - öffentlich rechtliche Benutzungsgebühren Kindergartengebühr Verpflegungsentgelt Notfallregelung

067-37

Demo

Kommentar eingeben

Leistung speichern

×

~

V

| <b>KOM</b> VISTA                                                                                                    |                   |                                                                       |                                       |                                                                                                    | Demo Account 🗸 🗧 | 2019 🗸                               |                                                                         |                      | ~           |
|----------------------------------------------------------------------------------------------------|-------------------|-----------------------------------------------------------------------|---------------------------------------|----------------------------------------------------------------------------------------------------|------------------|--------------------------------------|-------------------------------------------------------------------------|----------------------|-------------|
| <ul> <li>Dashboard</li> <li>Vmsatzsteuergesetz </li> <li>✓</li> <li>Einstellungen</li> <li>→</li> <li>Helpdesk</li> </ul> | KOM<br>Ein<br>Bik | vista / <u>Umsatzsteu</u><br><b>nahmen</b><br>dung (André Kalus)      | Nach der v<br>Frageboge<br>Leistung u | vollständigen Bearbeitung eines<br>ens, erscheint der Status zur<br>nter "Fragebogen vollständig". |                  |                                      |                                                                         |                      | ×           |
| ← Menü einklappen                                                                                                    | ~<br>~<br>~       | Buchungsstell<br><u>361011.54210</u><br><u>361011.59890</u><br>057-02 | Lediglich i<br>Würdigun               | st noch die steuerlic<br>g zu ergänzen.                                                            | he               | Saldo<br>-2.440,80 €<br>-40.448,79 € | Status<br>Vollständig<br>Steuerwürdigung offen<br>Steuerwürdigung offen | Sachposten<br>2<br>1 | 1<br>1<br>1 |
|                                                                                                    | +                 | Leistungs-ID e                                                        | eingeben                              | Leistung eingeben                                                                                  |                  |                                      |                                                                         |                      | (4)         |
|                                                                                                    | ~                 | 365011.51100                                                          | 00                                    | öffentlich rechtliche Benutzungsgebührer                                                           | n ::             | -108.512,00 €                        | Fragebogen offen                                                        | 2254                 | E           |
|                                                                                                    | ~                 | 365011.53300                                                          | 00                                    | Erträge aus Schadensersatzleistungen                                                               |                  | -2.095,36 €                          | Fragebogen offen                                                        | 3                    | :           |
|                                                                                                    | ~                 | 365011.54210                                                          | 00                                    | Zuweisungen für Ifd. Zwecke vom Land                                                               |                  | -273.702,60 €                        | Fragebogen offen                                                        | 4                    | ÷           |
|                                                                                                    | ~                 | 365011.54220                                                          | 00                                    | Zuweisungen für Ifd. Zwecke von Gemein                                                             | iden(GV)         | -23.441,25 €                         | Fragebogen offen                                                        | 12                   | I           |
|                                                                                                    | ~                 | 365011.54840                                                          | 99                                    | Kostenerstattungen Sozialversicherung -                                                            | LOGA             | -34.824,71 €                         | Fragebogen offen                                                        | 12                   | :           |
|                                                                                                    | ~                 | 365011.54880                                                          | 00                                    | Kostenerstattungen von übrigen Bereiche                                                            | en               | 0,00 €                               | Leistungen fehlen                                                       | 6                    | :           |
|                                                                                                    | ~                 | 365011.57610                                                          | 00                                    | Säumniszuschläge                                                                                   |                  | -0,60 €                              | Fragebogen offen                                                        | 1                    | E.          |
|                                                                                                    | ~                 | 365013.51100                                                          | 00                                    | öffentlich rechtliche Benutzungsgebührer                                                           | n                | -65.550,00 €                         | Fragebogen offen                                                        | 1162                 | 1           |
|                                                                                                    | ~                 | 365013.53300                                                          | <u>00</u>                             | Erträge aus Schadensersatzleistungen                                                               |                  | -37.914,03 €                         | Fragebogen offen                                                        | 1                    | ÷           |
|                                                                                                    | ~                 | 365013.54210                                                          | 00                                    | Zuweisungen für Ifd. Zwecke vom Land                                                               |                  | -185.843,98 €                        | Fragebogen offen                                                        | 5                    | :           |
|                                                                                                    | ~                 | 365013.54220                                                          | 00                                    | Zuweisungen für Ifd. Zwecke von Gemein                                                             | iden(GV)         | -20.419,56 €                         | Fragebogen offen                                                        | 23                   | :           |
|                                                                                                    | ~                 | 365013.54840                                                          | 99                                    | Kostenerstattungen Sozialversicherung -                                                            | LOGA             | -26.301,00 €                         | Fragebogen offen                                                        | 8                    | :           |
|                                                                                                    | ~                 | 365013.54880                                                          | 00                                    | Kostenerstattungen von übrigen Bereiche                                                            | en               | -75.000,00 €                         | Fragebogen offen                                                        | 1                    | :           |

| Komvista                                                                                               |   |                            |                                            |                                                 |                                                                                          | Demo Account ∽ 2019                  | Y                           |                        |            | ~  |
|----------------------------------------------------------------------------------------------------|---|----------------------------|--------------------------------------------|-------------------------------------------------|------------------------------------------------------------------------------------------|--------------------------------------|-----------------------------|------------------------|------------|----|
| <ul> <li>Dashboard</li> <li>M Umsatzsteuergesetz ∨</li> <li>Einstellungen</li> <li>Helpdesk</li> </ul> | E | OMvista<br>inna<br>Bildung | / Umsatzsteuerg<br>hmen<br>) (André Kalus) | Sobald d<br>Leistung<br>der Statu<br>als "Volls | ie steuerliche Würdigu<br>ebenfalls vollständig is<br>Is der kompletten Buch<br>tändig". | ng der<br>t, erscheint<br>ungsstelle |                             |                        |            | ×  |
| ← Menü einklappen                                                                                      |   | ~                          | Buchungsstelle                             |                                                 | Beschreibung                                                                             |                                      | Saldo                       | Status                 | Sachposten |    |
|                                                                                                    |   | ^                          | 361011.5421000                             | Ð                                               | Zuweisungen <mark>f</mark> ür lfd. Zwecke vom Land                                       |                                      | -2,440,80 €                 | Vollständig            | 2          | ı  |
|                                                                                                    |   |                            | 057-01                                     |                                                 | Zuschussanforderung für Kinder<br>aus anderen Gemeinden                                  | F                                    | ragebogen vollständig       | Steuerwürdigung fertig |            | :  |
|                                                                                                    |   | +                          | Leistungs-ID eing                          | eben                                            | Leistung eingeben                                                                        |                                      |                             |                        |            | 4  |
|                                                                                                    |   | ~                          | <u>361011.5989000</u>                      |                                                 | sonstige periodenfremde Erträge                                                          |                                      | -40. <mark>4</mark> 48,79 € | Steuerwürdigung offen  | 1          | ı  |
|                                                                                                    |   | ~                          | <u>365011.5110000</u>                      |                                                 | öffentlich rechtliche Benutzungsgebühren                                                 |                                      | -108.512,00 €               | Fragebogen offen       | 2254       | Ē  |
|                                                                                                    |   | $\sim$                     | 365011.5330000                             |                                                 | Erträge aus Schadensersatzleistungen                                                     |                                      | -2.095,36 €                 | Fragebogen offen       | 3          |    |
|                                                                                                    |   | $\sim$                     | 365011.5421000                             |                                                 | Zuweisungen für Ifd. Zwecke vom Land                                                     |                                      | -273.702,60 €               | Fragebogen offen       | 4          | :  |
|                                                                                                    |   | ~                          | 365011.5422000                             |                                                 | Zuweisungen für Ifd. Zwecke von Gemeinden(GV                                             | )                                    | -23,441,25 €                | Fragebogen offen       | 12         | i. |
|                                                                                                    |   | ~                          | 365011.5484099                             |                                                 | Kostenerstattungen Sozialversicherung - LOGA                                             |                                      | -34,824,71 €                | Fragebogen offen       | 12         | :  |
|                                                                                                    |   | ~                          | 365011.5488000                             |                                                 | Kostenerstattungen von übrigen Bereichen                                                 |                                      | 0,00 €                      | Leistungen fehlen      | 6          | E  |
|                                                                                                    |   | ~                          | 365011.5761000                             |                                                 | Säumniszuschläge                                                                         |                                      | -0,60 €                     | Fragebogen offen       | 1          | :  |
|                                                                                                    |   | ~                          | 365013.5110000                             |                                                 | öffentlich rechtliche Benutzungsgebühren                                                 |                                      | -65.550,00 €                | Fragebogen offen       | 1162       | E  |
|                                                                                                    |   | ~                          | 365013.5330000                             |                                                 | Erträge aus Schadensersatzleistungen                                                     |                                      | -37.914,03 €                | Fragebogen offen       | 1          | :  |
|                                                                                                    |   | $\sim$                     | 365013.5421000                             |                                                 | Zuweisungen für Ifd. Zwecke vom Land                                                     |                                      | -185.843,98 €               | Fragebogen offen       | 5          | :  |
|                                                                                                    |   | ~                          | 365013.5422000                             |                                                 | Zuweisungen für lfd. Zwecke von Gemeinden(GV                                             | )                                    | -20.419,56 €                | Fragebogen offen       | 23         | :  |
|                                                                                                    |   | ~                          | 365013.5484099                             |                                                 | Kostenerstattungen Sozialversicherung - LOGA                                             |                                      | -26.301,00 €                | Fragebogen offen       | 8          | :  |
|                                                                                                    |   | ~                          | 365013.5488000                             |                                                 | Kostenerstattungen von übrigen Bereichen                                                 |                                      | -75.000,00 €                | Fragebogen offen       | 1          | E  |

L

### 🚯 KOMVISTA

전 Umsatzsteuergesetz

Einstellungen

⑦ Helpdesk

I← Menü einklappen

Wenn einer Buchungsstelle keine Leistungen zugeordnet wurden, erscheint diese Meldung im Status. Durch die Sachposten können Sie herausfinden, um welche Leistung es sich handeln könnte.

Gründe für fehlende

365011.5488000

365011.5761000

365013.5110000

365013.5330000

365013.5421000

365013.5422000

365013.5484099

365013.5488000

Leistungs-ID eingeben

~

+

V

 $\sim$ 

V

V

V

V

 $\sim$ 

- 1. Es gibt neue Leist Buchungsstelle zu
- 2. Eine Leistung wur einer anderen Bu deswegen nicht a (korrigiert) werde

Kostenerstattungen von übrigen Bereichen

|                                               | Saldo         | Status                | Sachposten |   |
|-----------------------------------------------|---------------|-----------------------|------------|---|
| Leistungen:                                   | -2.440,80 €   | Vollständig           | 2          | 1 |
| ungen, die noch keiner                        | -40.448,79 €  | Steuerwürdigung offen | 1          | 1 |
| igeordnet wurden.                             | -108.512,00 € | Fragebogen offen      | 2254       | ŧ |
| de aus einem anderen Grund auf                | -2.095,36 €   | Fragebogen offen      | 3          | I |
| chungsstelle gebucht und taucht               | ₹3.702,60 €   | Fragebogen offen      | 4          | 1 |
| uf. Sie müssten ggf. umgehängt                | 25 €          | Fragebogen offen      | 12         | I |
| n.                                            | -34.824,71    | Fragebogen offen      | 12         | : |
| Kostenerstattungen von übrigen Bereichen      | 0,00 €        | Leistungen fehlen     | 6          | i |
| Leistung eingeben                             |               |                       |            | ¢ |
| Säumniszuschläge                              | -0,60 €       | Fragebogen offen      | 1          | : |
| öffentlich rechtliche Benutzungsgebühren      | -65.550,00 €  | Fragebogen offen      | 1162       | ÷ |
| Erträge aus Schadensersatzleistungen          | -37.914,03 €  | Fragebogen offen      | 1          | : |
| Zuweisungen für lfd. Zwecke vom Land          | -185.843,98 € | Fragebogen offen      | 5          | ÷ |
| Zuweisungen für lfd. Zwecke von Gemeinden(GV) | -20.419,56 €  | Fragebogen offen      | 23         | : |
| Kostenerstattungen Sozialversicherung - LOGA  | -26.301,00 €  | Fragebogen offen      | 8          | : |
|                                               |               |                       |            |   |

-75.000,00 €

Fragebogen offen

1

V L

V